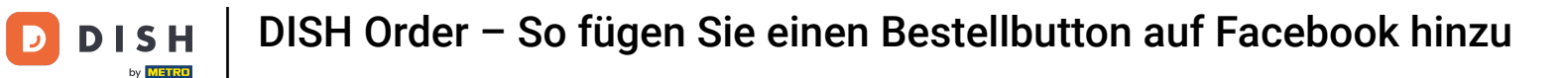

## Sobald Sie bei Ihrer Facebook-Seite angemeldet sind, klicken Sie auf "Schaltfläche hinzufügen".

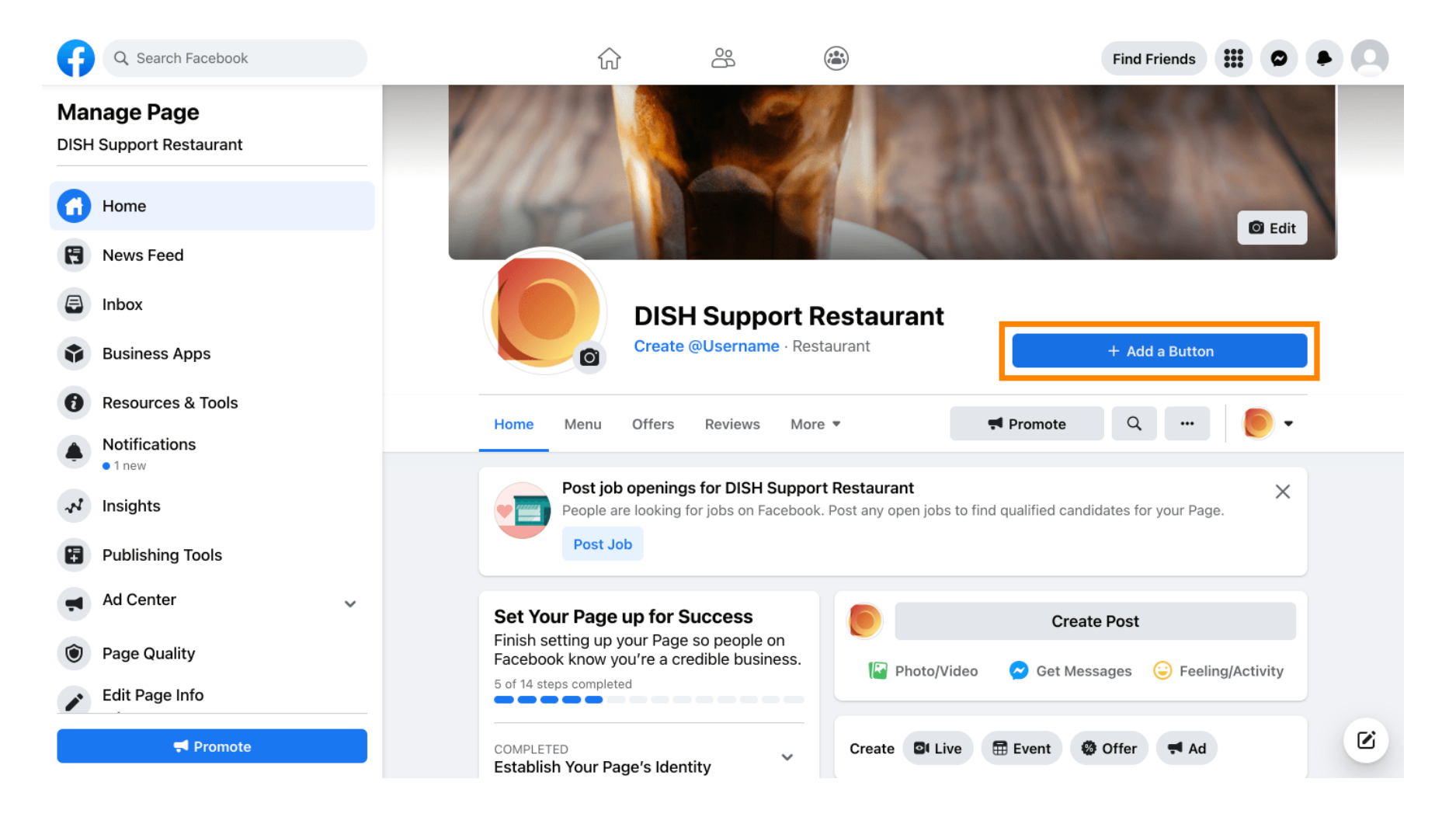

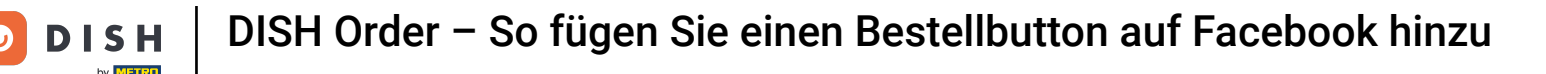

## Es öffnet sich ein Popup mit verschiedenen Optionen. Wählen Sie dann "Bestellung starten" aus .

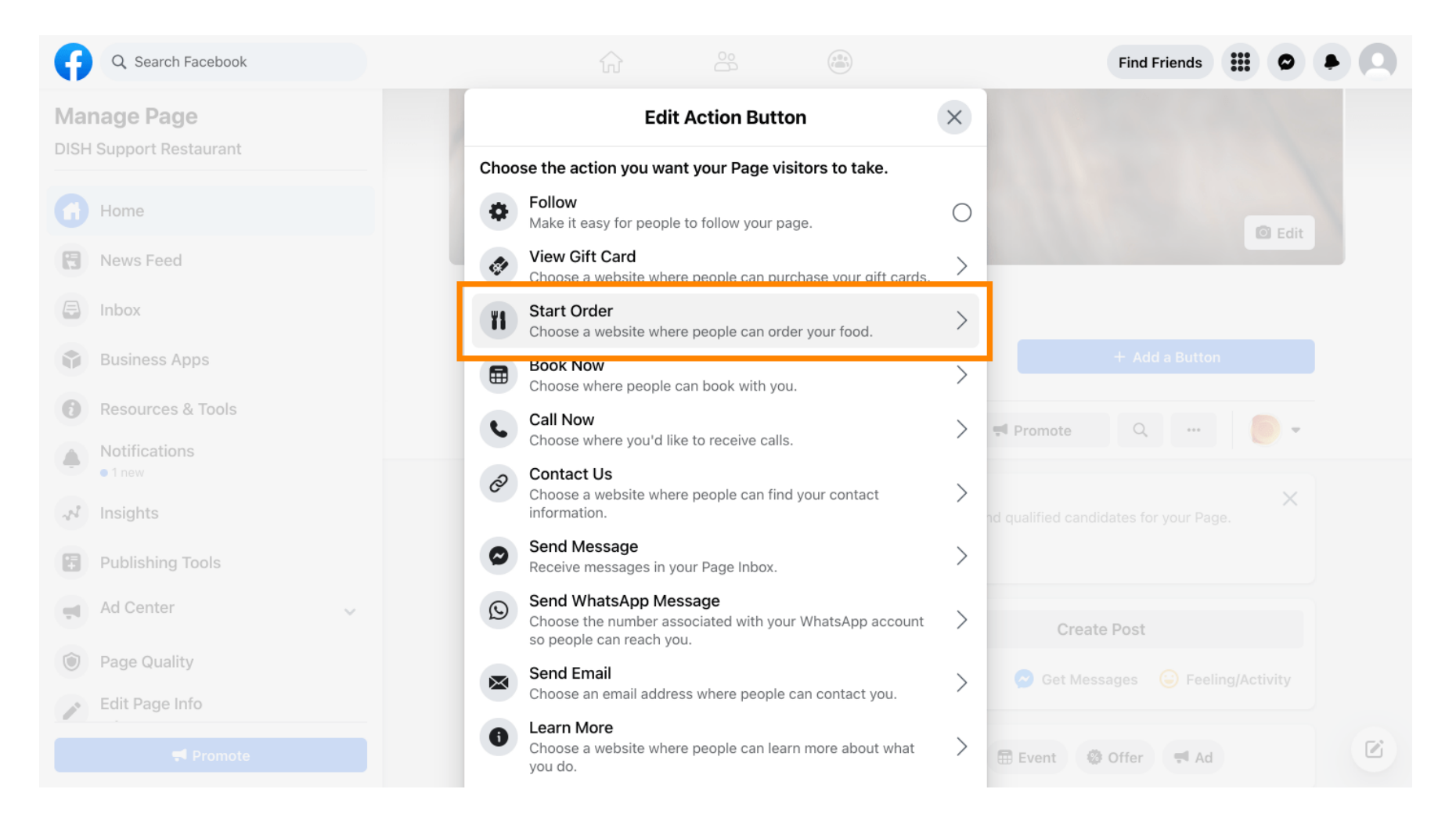

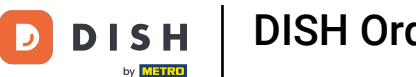

## **Geben Sie nun die URL Ihres DISH-Bestellmenüs ein**.

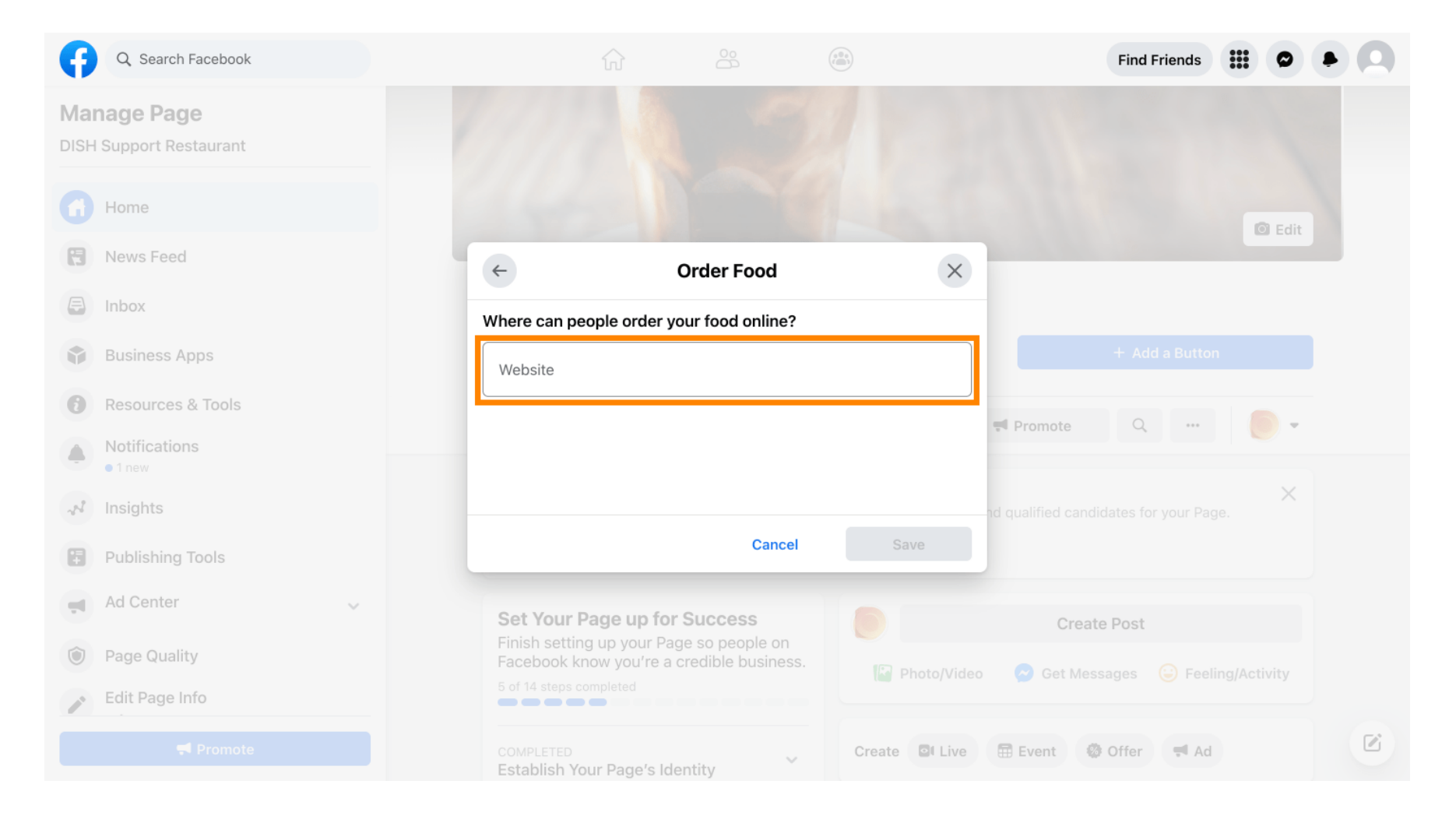

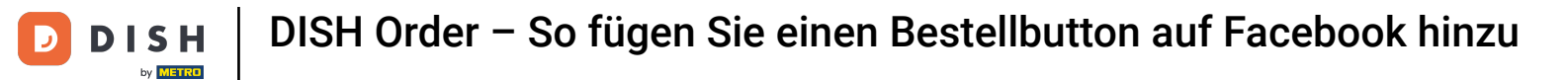

# Und klicken Sie auf Speichern , um fortzufahren.

| Q Search Facebook                      |                                        |                   |                | Find Friends                                 |  |
|----------------------------------------|----------------------------------------|-------------------|----------------|----------------------------------------------|--|
| Manage Page<br>DISH Support Restaurant |                                        |                   |                |                                              |  |
| Home                                   |                                        |                   |                | I Edit                                       |  |
| 🕄 News Feed                            | ¢                                      | Order Food        | ×              |                                              |  |
| E Inbox                                | Where can people order                 | your food online? |                |                                              |  |
| Business Apps                          | Website                                |                   | 0              |                                              |  |
| Resources & Tools                      |                                        |                   |                | Promote Q                                    |  |
| Notifications I new                    |                                        |                   |                |                                              |  |
| A Insights                             |                                        |                   |                | Create Post                                  |  |
| Publishing Tools                       |                                        | Cancel            | Save           | Set Messages 😑 Feeling/Activity              |  |
| Ad Center                              |                                        |                   | Create El Live | 📼 Evant 🖉 Offar 📑 Ad                         |  |
| Dage Quality                           | Establish Your Page's                  | Identity          | Cleate Bi Live | Event W Oner V Au                            |  |
| P Edit Page Info                       | 7 STEPS LEFT<br>Provide Info and Prefe | rences            | DISH Suppo     | ort Restaurant updated their profile picture |  |
|                                        | 2 STEPS LEFT<br>Introduce Your Page    | ~                 |                |                                              |  |

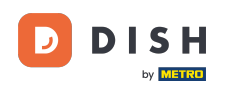

i

Das kleine Popup in der unteren linken Ecke zeigt an, dass die Schaltfläche erfolgreich hinzugefügt wurde.

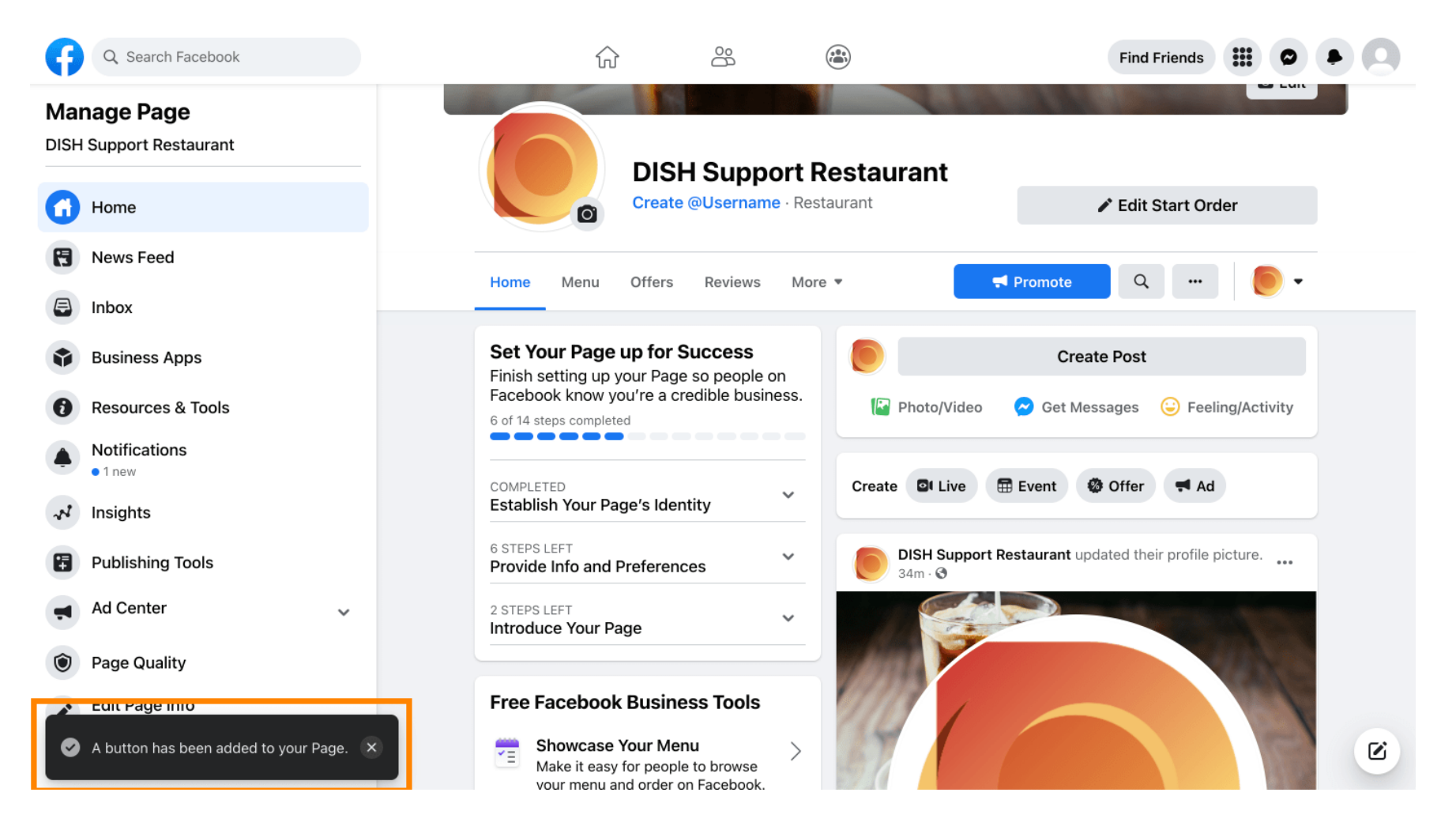

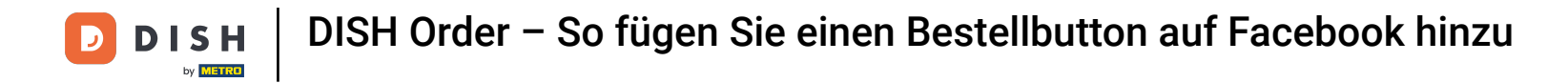

## So sieht es für Ihre Gäste aus.

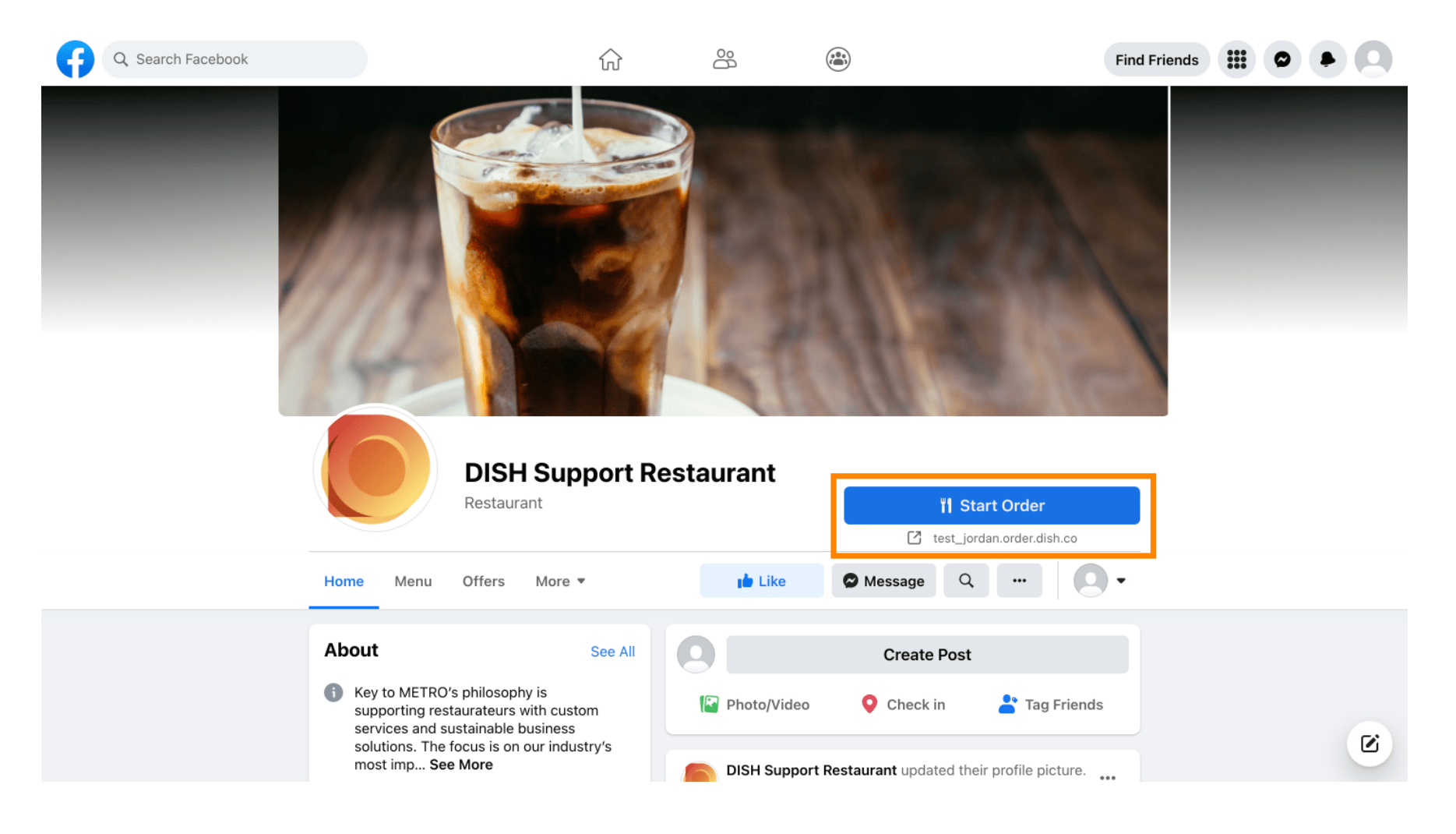

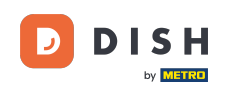

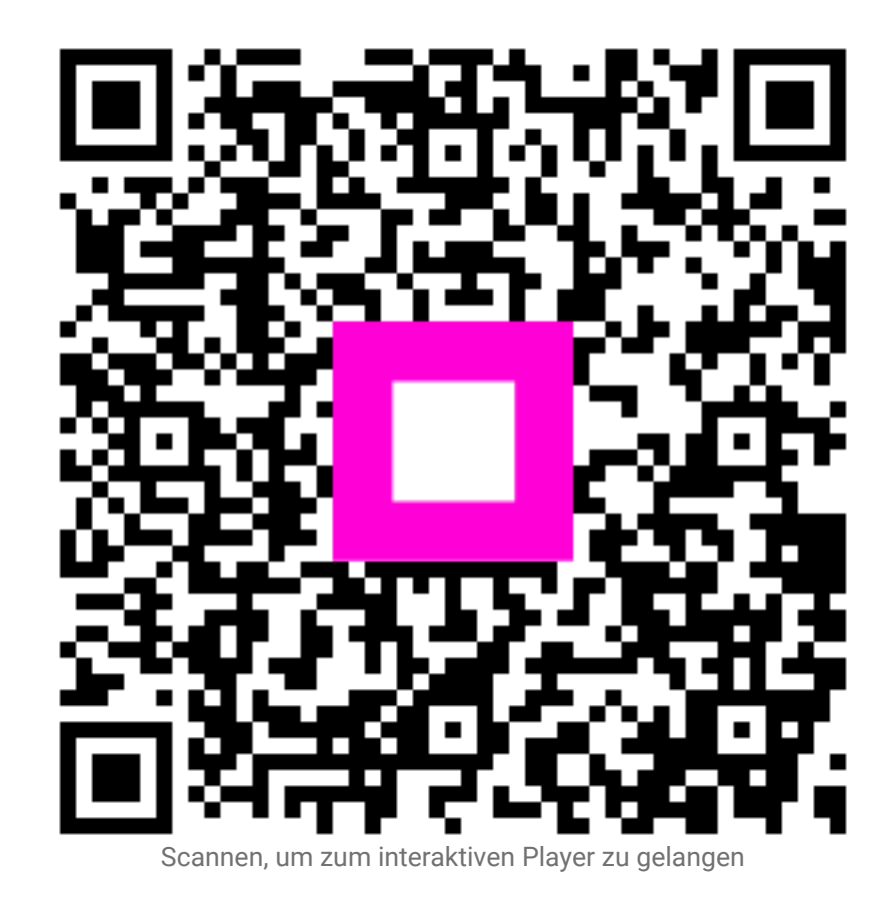